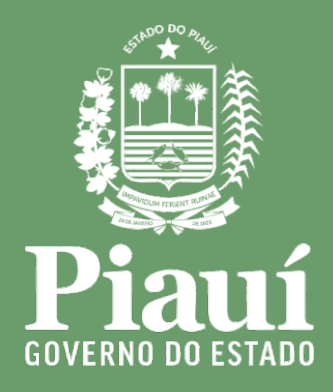

## NOVA METODOLOGIA DE REGISTRO DE OCORRÊNCIA NO SISTEMA DE BOLETIM DE OCORRÊNCIA

## SisBO

Gerência de Administração de Recursos de Informática GEARIN

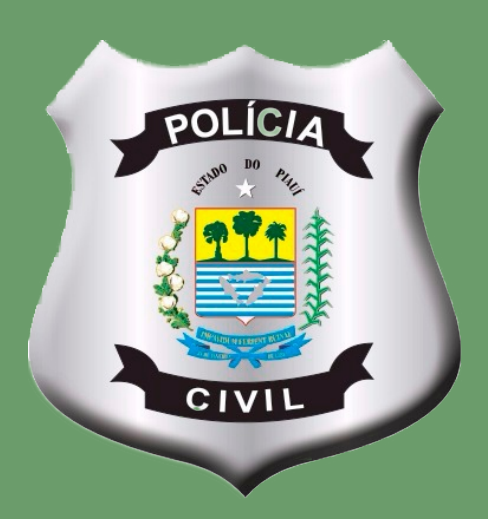

**TERESINA - 2016.** 

## NOVA METODOLOGIA DE REGISTRO DE OCORRENCIA NO SISTEMA DE BOLETIM DE OCORRÊNCIA (SisBO)

- 1. A nova metodologia aplicar-se-á apenas nos registros de ocorrências dos distritos da cidade de Teresina-PI.
- O acesso ao sistema do Boletim de Ocorrência (SisBO) dar-se-á da mesma forma, através da url: <u>sistemas.pc.pi.gov.br/sisbo</u>, utilizando qualquer navegador de Internet (Mozilla Firefox, Google Chrome, Internet Explorer, etc.), sendo que o policial civil continua acessando o sistema com seu usuário e senha atuais.

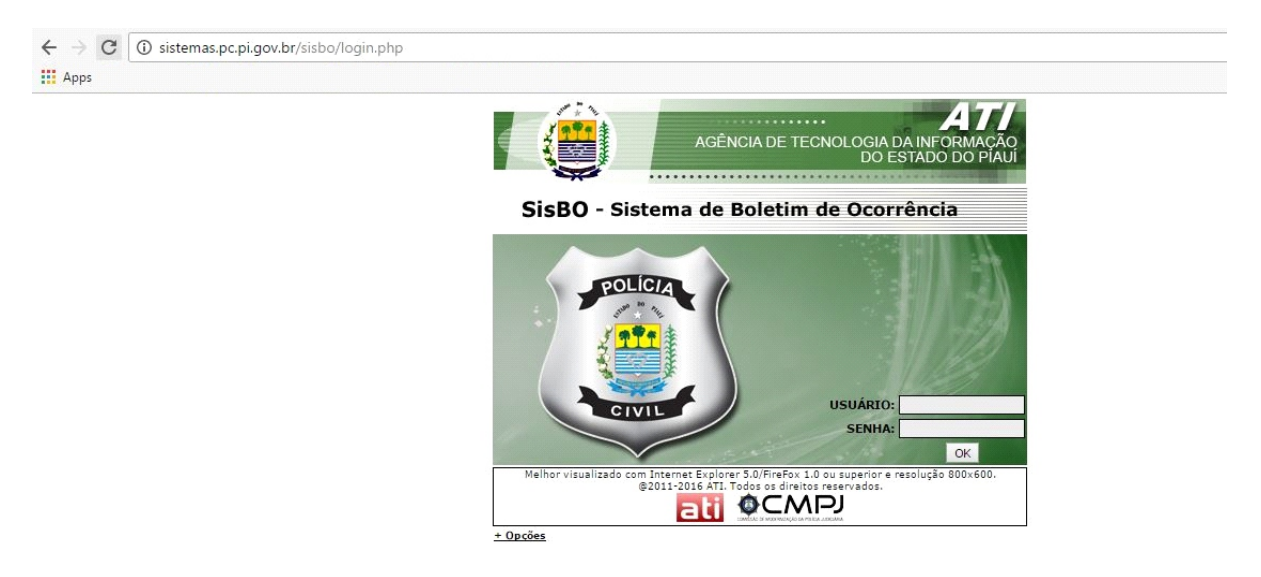

Imagem 1 – Acesso ao SisBO

 Após o policial civil digitar seus dados (usuário e senha) e clicar em OK, a tela inicial do sistema aparecerá como anteriormente. Em seguida, o policial civil levará o mouse na opção <u>Cadastro</u> e depois clicará em <u>Boletim de Ocorrência</u>.

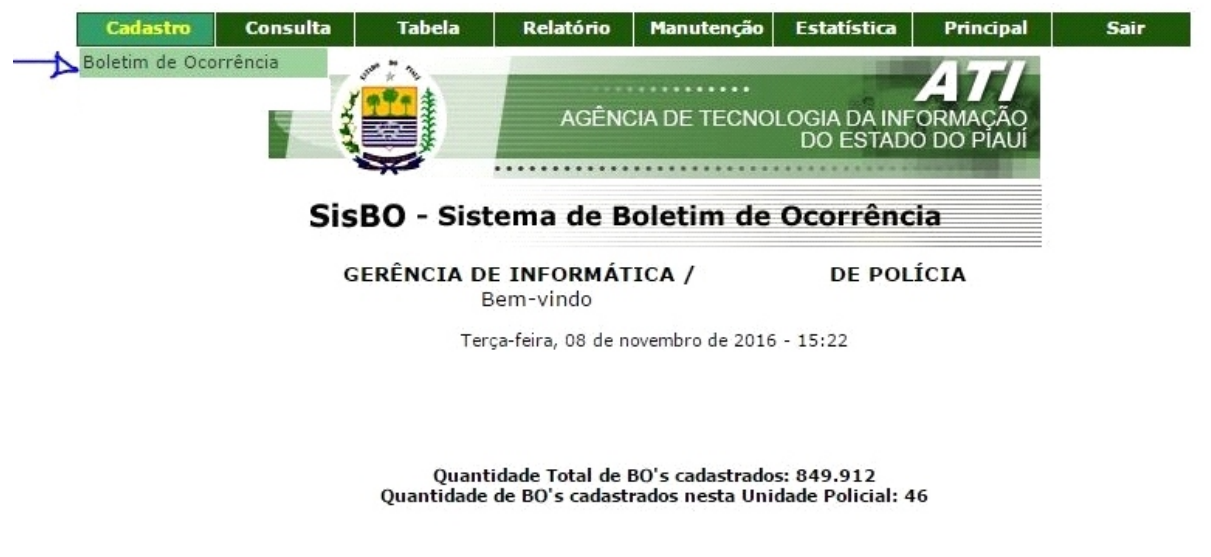

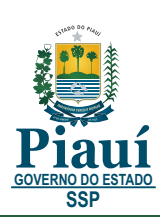

Imagem 2 – Tela inicial do SisBO

4. Na tela Cadastro de Boletim de Ocorrência (BO), o policial civil clicará em <u>Novo</u> para cadastrar um novo BO, habilitando assim, a tela de Inclusão de Boletim de Ocorrência.

| Cadastro                  | Consulta         | Tabela        | Relatório                      | Manutenção             | Principal         | Sair  |             |
|---------------------------|------------------|---------------|--------------------------------|------------------------|-------------------|-------|-------------|
| CADASTR                   | O DE BOLI        | TIM DE O      | CORRÊNCI                       | A                      | 4                 |       |             |
| Unid.Policial             | GERÊNCIA DE      | INFORMÁTICA   |                                | •                      |                   |       |             |
| Situação                  | TODOS T          |               |                                |                        |                   |       |             |
| Boletim                   | :                | Seque         | encial/ano                     |                        |                   |       |             |
| Data Inicio d<br>Registro | °                | Data Fim:     |                                |                        |                   |       |             |
| Data Iníci<br>Ocorrência  | :                | Data Fim:     |                                |                        |                   |       | Achar       |
| Noticiante                | :                |               |                                |                        |                   |       |             |
| Homologador               | :                |               |                                |                        |                   |       |             |
| Nat.Infração              | Selecione N      | atureza       |                                |                        |                   |       | ▼ 🧣         |
| Relato da Ocor.           | :                |               |                                |                        |                   |       |             |
|                           |                  | Unidade<br>(  | Policial: <b>GER</b><br>Cargo: | ÊNCIA DE INI<br>DE POL | FORMÁTICA<br>ÍCIA |       |             |
| Novo                      | et ( )           | 20            | Página:                        | 0 de 0                 | D II              | ·     | 0 registro  |
| Operação                  | Descriçã         | 0             |                                |                        |                   |       | Alterado em |
|                           | N                | enhum Boletim | de Ocorrência                  | encontrado com         | os dados inforn   | nados |             |
| Novo                      | - et             | 20            | Página:                        | 0 de 0                 | D II              | ·     | 0 registro  |
| Terça-feira, 08 de 1      | novembro de 2016 | - 11:43       |                                |                        |                   |       |             |

Usuário: SisBO - Sistema de Boletim de Ocorrência(

)@2011-2016 ATI - cad\_bol\_con

## Imagem 3 - Cadastro de Boletim de Ocorrência

|                          | Inclusão de Boletim de Ocorrência                            | Ajuda | i |
|--------------------------|--------------------------------------------------------------|-------|---|
|                          | Seu tempo máximo para operação nesta página é de 40 minutos. |       |   |
| Voltar                   |                                                              |       |   |
|                          | GERÊNCIA DE INFORMÁTICA / DELEGADO DE POLÍCIA                |       |   |
| :: DADOS DA OCORRÊNCIA:  |                                                              |       |   |
| * Cidade:                | 2: TERESINA-PI V Glade                                       |       |   |
| * Bairro Informado:      | YILA IRMĂ DULCE Y 🔾 Bairro                                   |       |   |
| * Bairro Oficial:        | : ANGELM/VILA IRMĂ DULCE V                                   |       |   |
| • Unidade Policial:      | 1: Unidade Policial V                                        |       |   |
| * Data Ocorrência:       | a DD/MM/AAAA * Hora Ocorrência:                              |       |   |
| * Tipo Local Ocorrência: | : Selecione Tipo Local                                       |       |   |
| * Endereço:              | 22                                                           |       |   |
| Coordenadas: Lat         | at: Lng: OBTER COORDENADAS                                   |       |   |
| Numero:                  |                                                              |       |   |
| Complemento:             | 22                                                           |       |   |
| Ponto de Referência:     | ar an an an an an an an an an an an an an                    |       |   |
|                          | NATUREZA(S) DA OCORRÊNCIA *                                  |       |   |
| Exclui                   | Natureza Praticado no Contexto Familiar contra a Mulher.     |       |   |
|                          | Selecione Natureza                                           |       |   |
|                          | Inclui Natureza                                              |       |   |
|                          | PERSONAGENS ENVOLVIDOS *                                     |       |   |
|                          | Exclui Personagem* Tipo de Envolvimento * Noticiante *       |       |   |
|                          | Inclui Personagem                                            |       |   |

Imagem 4 - Inclusão de Boletim de Ocorrência

5. Na tela Inclusão de Boletim de Ocorrência (imagem 4), o policial civil colocará os dados da ocorrência sendo: a cidade de Teresina (obrigatoriamente), o bairro informado da ocorrência do fato, o barro oficial, o distrito da circunscrição do fato criminoso por meio da nova metodologia, conforme imagem a seguir.

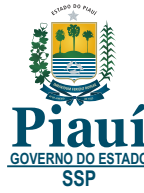

| Boletim de Ocorrência(TF ×     | 📥 јако таксео ј 💶 🗗                                                   | ×     |  |  |  |  |  |
|--------------------------------|-----------------------------------------------------------------------|-------|--|--|--|--|--|
| ← → C ☆ ③ sistemas.pc.pi.gov.b | rr/treinamento/sisbo/cad_bol_man.php 🔂                                |       |  |  |  |  |  |
|                                | Inclusão de Boletim de Ocorrência                                     | uda 🔶 |  |  |  |  |  |
|                                | Seu tempo máximo para operação nesta página é de 40 minutos.          |       |  |  |  |  |  |
| Yoltar                         |                                                                       |       |  |  |  |  |  |
|                                | GERÊNCIA DE INFORMÁTICA / DELEGADO DE POLÍCIA                         |       |  |  |  |  |  |
| * Campos Obrigatórios          |                                                                       |       |  |  |  |  |  |
| :: DADOS DA OCORRÊNCIA:        |                                                                       |       |  |  |  |  |  |
| * Cidade:                      | TERESINA-PI · · · Cidade                                              |       |  |  |  |  |  |
| * Bairro Informado:            | VILA IRMĂ DULCE • U. Bairro                                           |       |  |  |  |  |  |
| * Bairro Oficial:              | ANGELIM/VILA IRMĀ DULCE 🔻 🔍                                           |       |  |  |  |  |  |
| * Unidade Policial:            | - Unidade Policial V                                                  |       |  |  |  |  |  |
| * Data Ocorrência:             | Unidade Policial                                                      |       |  |  |  |  |  |
| * Tipo Local Ocorrência:       | DESMA DE ENTORECENTES                                                 |       |  |  |  |  |  |
| * Endereco:                    | DELEGACIA DE DEFESA DOS DIREITOS DA MULHER - CENTRO                   |       |  |  |  |  |  |
| Coordenadas: La                | DELEGACIA DE DEFESA DOS DIREITOS DA MULHER - NORTE                    |       |  |  |  |  |  |
| Coor delladas. La              | DELEGACIA DE REPRESSÃO AOS CRIMES DE TRÂNSITO                         |       |  |  |  |  |  |
| Numero:                        | POLINTER<br>23º OP DE TERESINA                                        |       |  |  |  |  |  |
| Complemento:                   | GREANCIA DE POLICIA ESPECIALIZADA                                     |       |  |  |  |  |  |
| Ponto de Referência:           | DELEGAÇÃ DE DEFESA DOS DIREITOS DA MULHER - SUDESTE                   |       |  |  |  |  |  |
|                                | DELEGACIA DE SEGURANÇA E PROTEÇÃO AO IDOSO<br>DPCA DE TREESINA        |       |  |  |  |  |  |
| Evelui                         | GRECO S) DA OCORRENCIA Preticado no Contexto Espiliar contra a Mulhar |       |  |  |  |  |  |
| Liciti                         | GERENIA DE POLICIA METROPOLITANA                                      |       |  |  |  |  |  |
|                                | CENTRAL DE FLAGRANTES DE TERESINA<br>DELEGACIA GERAL DE POLICIA CIVIL |       |  |  |  |  |  |
|                                | Inclui Natureza                                                       |       |  |  |  |  |  |
| PERSONAGENS ENVOLVIDOS *       |                                                                       |       |  |  |  |  |  |
|                                | Exclui Personagem * Tipo de Envolvimento * Noticiante *               |       |  |  |  |  |  |
|                                | Inclui Personagem                                                     | -     |  |  |  |  |  |

Imagem 5 – Escolha da unidade policial de Teresina

6. Em seguida, o policial civil incluirá os dados restantes e obrigatórios do Boletim de Ocorrência (natureza, personagens envolvidos, meios empregados e etc.) e confirmará o registro do BO.

|       |                    | PERSONAGENS ENVOLVIDOS         |                |                 |  |
|-------|--------------------|--------------------------------|----------------|-----------------|--|
| Exclu | ii Personagem *    | Tipo de I                      | Envolvimento * | Noticiante *    |  |
|       |                    | Inclui Personagem              |                |                 |  |
|       |                    | MEIO(S) EMPREGADO(S)           |                |                 |  |
| Exclu | ii Meio Empregado  |                                |                | Apreendido *    |  |
|       |                    | Inclui Meio Empregado          |                |                 |  |
|       |                    | OBJETO(S) MATERIAL(IS) ENVOLVI | DO(S)          |                 |  |
| Exclu | ii Objeto Material |                                | Quantidade     | Valor/Unidade   |  |
|       |                    | Inclui Objeto Material         |                |                 |  |
|       |                    |                                |                |                 |  |
|       |                    | VEÍCULO(S) ENVOLVIDO(S)        |                |                 |  |
| Excl  | ii Veículo *       |                                | Tipo Envolvi   | mento *         |  |
|       |                    | Inclui Veículo                 |                |                 |  |
|       |                    | PESSOA(S) DESAPARECIDA(S)      |                |                 |  |
| Exclu | ii Desaparecido *  |                                | Confirma De    | saparecimento * |  |
|       |                    | Inclui Desaparecido            |                |                 |  |
|       |                    | RELATO DA OCORRÊNCIA *         |                |                 |  |
|       |                    |                                |                |                 |  |
|       |                    |                                |                |                 |  |
|       |                    |                                |                |                 |  |
|       |                    |                                |                |                 |  |
|       |                    |                                |                |                 |  |
|       |                    |                                |                |                 |  |
|       |                    | Confirma                       |                |                 |  |

Imagem 6 – Dados do registro do boletim de ocorrência

7. Por meio da nova metodologia de registro de ocorrência, o policial civil observará no SisBO os boletins registrados em outras unidades policiais da capital.

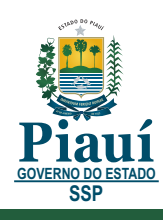

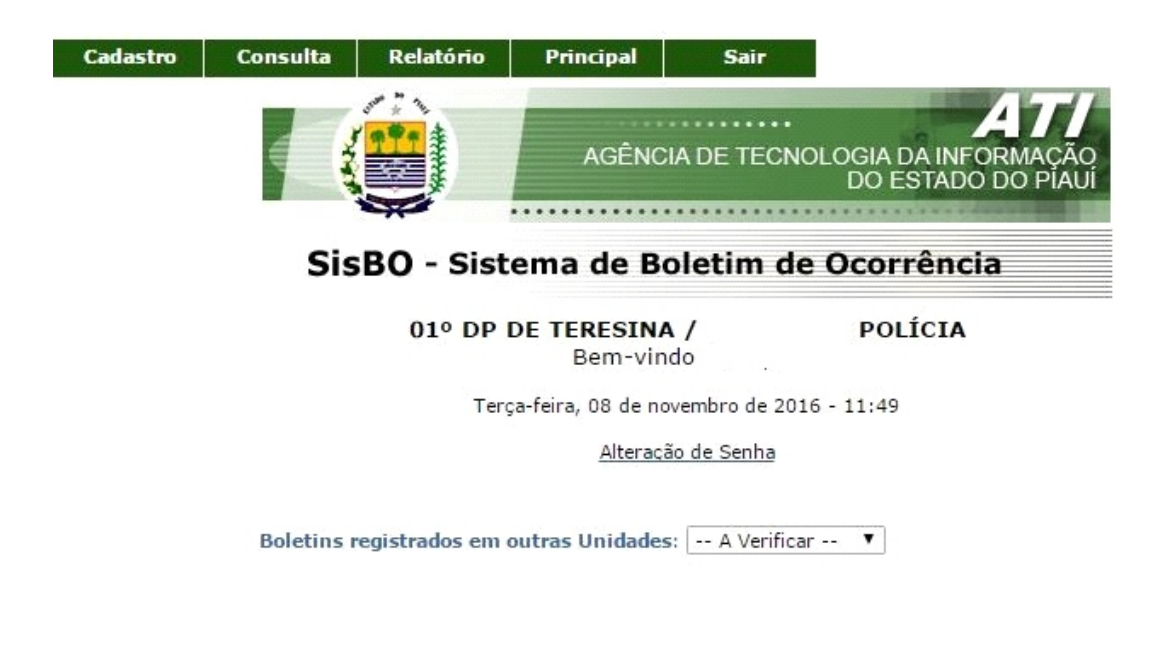

Imagem 7 - Tela inicial do SisBO com a nova metodologia

8. Para verificar a quantidade de boletins registrados em outras unidades policias, o policial civil clicará na opção <u>A Verificar</u> e depois em <u>Boletim (ns).</u>

| Cadastro | Consulta                                     | Relatório     | Principal          | Sair                                    |                                                    |  |  |  |  |  |
|----------|----------------------------------------------|---------------|--------------------|-----------------------------------------|----------------------------------------------------|--|--|--|--|--|
|          |                                              |               | AGÊNC              | CIA DE TECN                             | ATI<br>IOLOGIA DA INFORMAÇÃO<br>DO ESTADO DO PIAUI |  |  |  |  |  |
|          | Sis                                          | BO - Sist     | ema de B           | oletim d                                | e Ocorrência                                       |  |  |  |  |  |
|          | 01º DP DE TERESINA / DE POLÍCIA<br>Bem-vindo |               |                    |                                         |                                                    |  |  |  |  |  |
|          |                                              | Ter           | ça-feira, 08 de no | ovembro de 20                           | 16 - 11:50                                         |  |  |  |  |  |
|          |                                              |               | Alteraç            | ão de Senha                             |                                                    |  |  |  |  |  |
|          | Boletins                                     | egistrados em | outras Unidade     | s: A Verific<br>A Verific<br>1 - BOLETI | ar ▼<br>ar<br>M(NS)                                |  |  |  |  |  |

Imagem 8 - Quantidade de boletins registrados em outras unidades policiais

9. Em seguida, aparecerá a tela Checagem de Boletins, onde o policial civil acompanhará com detalhes, os boletins registrados em outras unidades policiais que pertencem ao seu distrito de lotação.

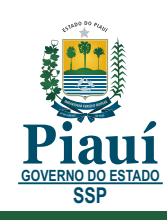

| Cadastro                                         | Consulta                                                                                                    | Relatório                                                                                        | Principal                                         | Sair                 |                   |    |            |  |
|--------------------------------------------------|----------------------------------------------------------------------------------------------------|--------------------------------------------------------------------------------------------------|---------------------------------------------------|----------------------|-------------------|----|------------|--|
| CHECAG                                           | EM DE BOL                                                                                                    | ETINS                                                                                            | . <u>,</u>                                        |                      |                   |    |            |  |
| Unid.Poli                                        | cial: 01º DP DE T                                                                                                    | ERESINA                                                                                          |                                                   |                      | •                 |    | Achar      |  |
| Bole                                             | tim:                                                                                                    | Seq                                                                                              | uencial/ano                                       | encial/ano           |                   |    |            |  |
|                                                  |                                                                                                    | Unid                                                                                             | ade Policial: 0<br>Cargo: AGEN                    | 1º DP DE<br>TE DE PO | TERESIN<br>DLÍCIA | Α  |            |  |
|                                                  |                                                                                                    | 39                                                                                               | Página:                                           | 0                    | de O              | Ir | 0 registro |  |
| Operação                                         | Boletim                                                                                                    |                                                                                                  |                                                   |                      |                   |    |            |  |
|                                                  | Seleciona todo                                                                                                    | s os boletim(ns                                                                                  | ) abaixo                                          |                      |                   |    |            |  |
| Imprimir                                         | Boletim: 10010<br>Unidade Policial:<br>Data/Hora da Oc<br>Homologador:<br>Situação: Finaliz<br>Data/Hora Regis<br>Unidade de Regi | 1.007018/2010<br>01° DP DE TER<br>orrência: 25/10/<br>ado<br>tro: 25/10/2016<br>istro: 07° DP DE | 6-14<br>EESINA<br>2016 09:00<br>09:28<br>TERESINA |                      |                   |    |            |  |
|                                                  |                                                                                                    | > >>                                                                                             | Página:                                           | 0                    | de 0              | Ir | 0 registro |  |
| erça-feira, 08 de<br>suário:<br>isBO - Sistema c | e novembro de 2016<br>le Boletim de Ocorré                                                                                        | - 11:51                                                                                          | @2011-2016 ATI                                    | - bol_chk_cor        | 1                 |    |            |  |

Imagem 9 - Tela Checagem de Boletins registrados em outras unidades

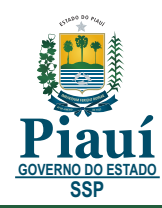